En esta ocasión mostramos como realizar un Upgrade de XenServer 5.5 Essentials a XenServer 5.6 (Proyecto Midnight Ride)aúnque esta sea una versión Beta, podremos ver la secillez y velocidad de Upgrade, manteniendo las distintas máquinas virtuales ya existentes.

En el siguiente video mostramos como realizar la actualización, para ello sobre un XenServer 5.5 Essentials, hemos procedido a arrancar desde el CD de instalación de XenServer 5.6 Beta, realizándose los pasos que se muestran, (\*El Video ha estado grabado directamente de pantalla, y es un paso a paso, siento la rapidez por la realización del mismo, pero creíamos que podía ser de interes para todos ver el tiempo de actualización de un servidor con máquinas virtuales ya existentes).

Una vez realizado este paso, procederemos a la actualización e instalación de XenCenter para poder gestionar de forma correcta la nueva versión de XenServer 5.6, para ello arrancaremos el programa de instalación "XenServer-5.6.0-beta1-XenCenter.msi", Para realizar la instalación del nuevo XenCenter, necesitaremos de .NET 2.0,

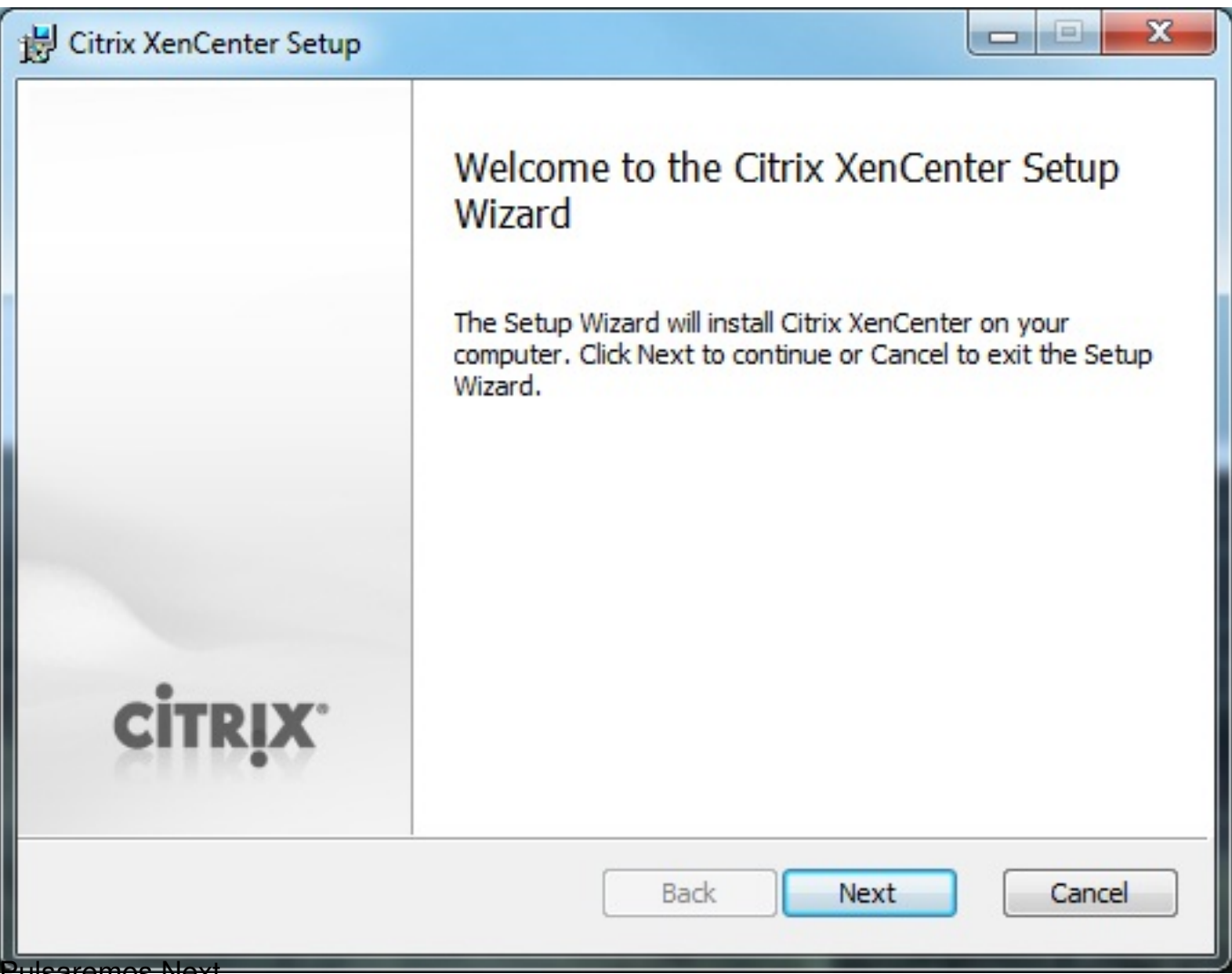

Pulsaremos Next,

Escrito por xavisan

Lunes, 29 de Marzo de 2010 21:08 - Actualizado Martes, 30 de Marzo de 2010 12:08

| B Citrix XenCenter Setup                                                                             | X     |
|----------------------------------------------------------------------------------------------------|-------|
| Destination Folder<br>Click Next to install to the default folder or click Browse to choose another. |       |
| Install Citrix XenCenter to:                                                                         |       |
| C:\Program Files\Citrix\XenCenter\<br>Browse                                                         |       |
| Install for:                                                                                         |       |
| <ul> <li>Just Me</li> </ul>                                                                          |       |
| Back Next C                                                                                          | ancel |

Especificaremos la ruta de instalación y el usuario (nuestro o todos), pulsaremos Next,

| Ready to install Citrix XenCenter  Click Install to begin the installation. Click Back to review or change any of your installation settings. Click Cancel to exit the wizard | 1 | Citrix XenCenter Setup                                                                                                    |   |
|----------------------------------------------------------------------------------------------------|---|----------------------------------------------------------------------------------------------------|---|
| Click Install to begin the installation. Click Back to review or change any of your installation settings. Click Cancel to exit the wizard                                    |   | Ready to install Citrix XenCenter                                                                                                    |   |
|                                                                                                    |   | Click Install to begin the installation. Click Back to review or change any of your installation settings. Click Cancel to exit the wizard. |   |
| Back Install Cancel                                                                                                    |   | Back Install Cancel                                                                                                    | ] |

| 😸 Citrix XenCenter Setup                                      |        |
|---------------------------------------------------------------|--------|
| Installing Citrix XenCenter                                   |        |
| Please wait while the Setup Wizard installs Citrix XenCenter. |        |
| Status:                                                       |        |
|                                                               |        |
|                                                               |        |
|                                                               |        |
|                                                               |        |
| Back Next                                                     | Cancel |

| 🚽 Citrix XenCenter Setu                                          | ıp                                        |                                  |                                   |   |
|------------------------------------------------------------------|-------------------------------------------|----------------------------------|-----------------------------------|---|
|                                                                  | Completed th<br>Wizard                    | e Citrix XenCer                  | nter Setup                        |   |
|                                                                  | Click the Finish butt                     | on to exit the Setup W           | lizard.                           |   |
| CITRIX.                                                          |                                           |                                  |                                   |   |
| <del>d octor Trimin karana sofilo o tim</del><br>License Manager | Bate o pupetro pupiro YonC                | ack <u>Finish</u>                | Cancel                            | _ |
| One or more managed servers will                                 | l expire soon. Either assign Citrix Essen | tials for XenServer licenses, or | activate Free XenServer products. |   |
| Server Name Po                                                   | ool XenServer Vers                        | ion Edition                      | Expires                           |   |
| xenserver01 Xe                                                   | enServer Pool 5.5.901                     | Citrix Essentials for Xen        | Server, Enterprise A 29 days      |   |
|                                                                  |                                           |                                  |                                   |   |

Escrito por xavisan Lunes, 29 de Marzo de 2010 21:08 - Actualizado Martes, 30 de Marzo de 2010 12:08

|                | Storage               | Network          | Console       | Performance       | Snapshots      | Logs         |                 |              |        |
|----------------|-----------------------|------------------|---------------|-------------------|----------------|--------------|-----------------|--------------|--------|
| Memory         |                       |                  |               |                   |                |              |                 |              |        |
| SXSMRBETA      | -EVA                  |                  |               |                   |                |              |                 |              |        |
| 0 MB           | 1                     | 128 M            | В             | 25                | 6 MB           | 1            | 384 MB          | 1            | 5      |
|                |                       |                  |               |                   |                |              |                 |              | 512 M  |
| ndeitoaunaanki | hin ci <b>na</b> lifi | imthei <b>ce</b> | ant motor a   | is how the second | n a la atacia  | aloptioniati | عهمانضعمانهما   | <b>D</b> C   |        |
| XSMRBET        | A-EVA                 |                  |               |                   |                |              |                 | Logged       | d in a |
| neral Memo     | ry Stora              | age Net          | vork Co       | onsole Per        | formance       | Snapshot     | s Logs          |              |        |
| 'irtual Mach   | nine Sn               | apshots          |               |                   |                |              |                 |              |        |
|                |                       |                  |               |                   |                |              |                 |              |        |
| Take Snapsh    | ot ]                  | Revert To.       | ] <u>A</u> ct | tions 🔻           | <u>D</u> elete | e€ <u></u>   |                 |              |        |
|                |                       |                  |               |                   |                |              | Created         | on —         |        |
|                |                       |                  |               |                   |                |              |                 |              |        |
|                |                       |                  |               |                   |                |              |                 |              |        |
|                |                       |                  |               |                   |                |              |                 | No           | scre   |
|                |                       |                  |               |                   |                |              |                 | No           | scre   |
|                |                       |                  |               |                   |                |              |                 | No           | scre   |
|                |                       |                  |               |                   |                |              |                 | No           | scre   |
|                |                       |                  |               |                   |                |              | Descri          | No           | scre   |
|                |                       |                  |               |                   |                |              | Descri          | No<br>ption: | scre   |
| Th             | ere are               | currently        | 00 5030       | shots of th       | is VM          |              | Descri<br>Tags: | No<br>ption: | scre   |

ana and a source that the construction of the construction of the

Escrito por xavisan

Lunes, 29 de Marzo de 2010 21:08 - Actualizado Martes, 30 de Marzo de 2010 12:08

| Name:<br>Description: | SnapShot 01 - Prueba                                |
|-----------------------|-----------------------------------------------------|
| Snapshot mode         |                                                     |
| Snapshot the          | e virtual machine's disks                           |
| <b>—</b> • • • • •    | he VM before taking the snapshot (Windows only) 🛛 🕦 |
| Quiesce t             |                                                     |
| Quiesce t             | e virtual machine's disks and memory                |

Escrito por xavisan Lunes, 29 de Marzo de 2010 21:08 - Actualizado Martes, 30 de Marzo de 2010 12:08

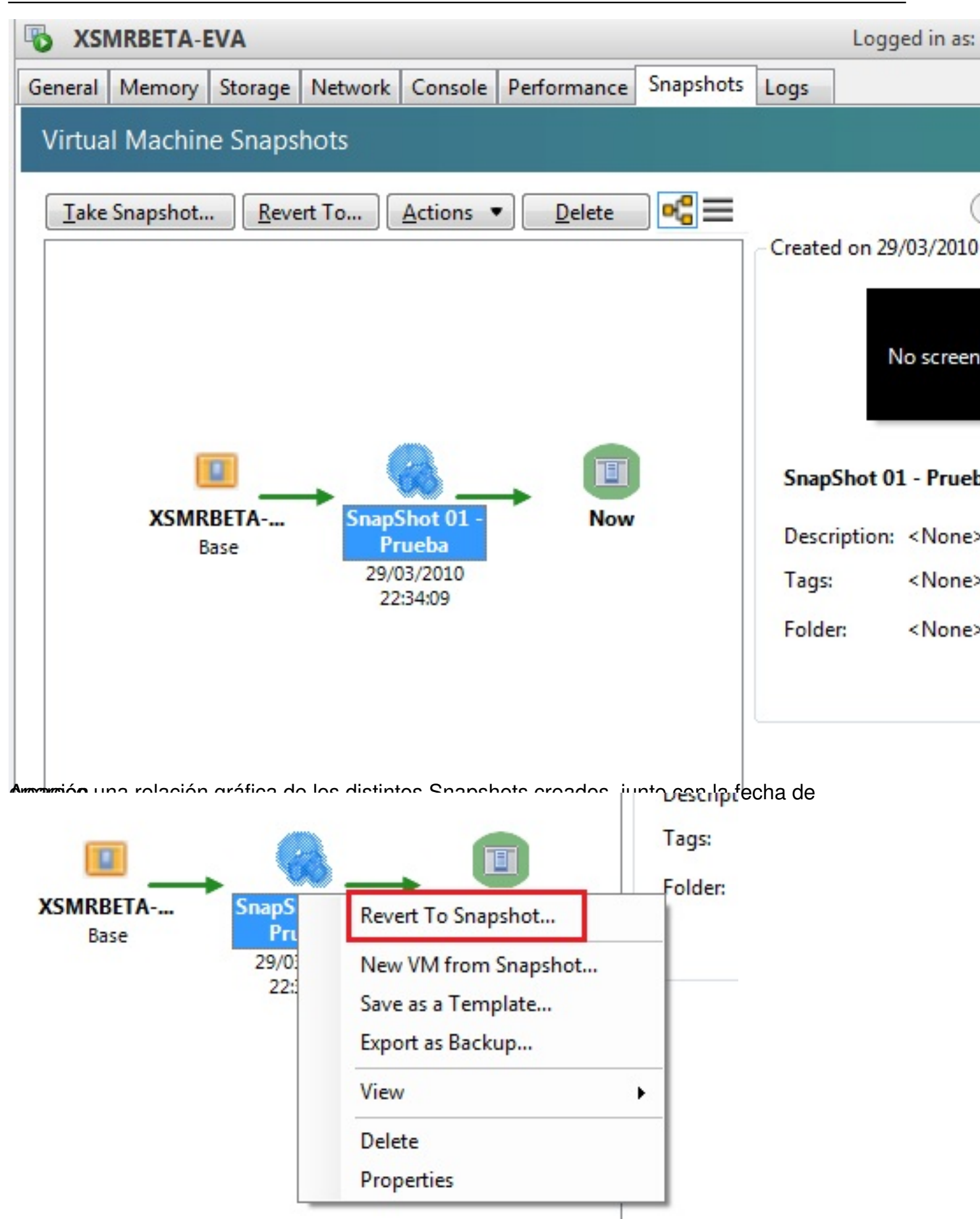

En participant de la constant de la constant de